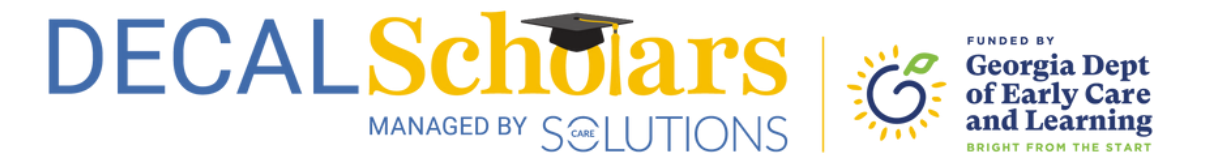

## Access Your 1099 in Your Account

This document will show you where to access your 1099 from Care Solutions in your account.

To begin, visit <u>decalscholars.com</u> and log in to your account by clicking the log in button in the top left corner.

| DECALSCIDIATS          |                                                                                                    |                    | Log In Resources Contact Us                                                                                                    |
|------------------------|----------------------------------------------------------------------------------------------------|--------------------|----------------------------------------------------------------------------------------------------|
| Educational Counseling | Incentives                                                                                                    | CDA Scholarships 🗸 | Academic Scholarships 🗸                                                                                                    |
|                        | and the second second se |                    | and the second second se |
|                        |                                                                                                    |                    |                                                                                                    |

2

1

Click on your profile icon in the top right corner.

| = DECALSCIERS             |                                                                         | Need Help 💮 |
|---------------------------|-------------------------------------------------------------------------|-------------|
| My Applicant Record       |                                                                         |             |
| Name Applicant Id Address | Date of Birth<br>Social Security<br>Email<br>Mobile Phone<br>Home Phone |             |
|                           |                                                                         |             |

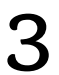

Select 1099 from the dropdown menu.

|                      |                                     | Profile                          |
|----------------------|-------------------------------------|----------------------------------|
| My Applicant Record  |                                     | Password Communication           |
| Name<br>Applicant Id | Date of Birth<br>Social Security    | 5 1099<br>5 Payment<br>5 Uploads |
| Address              | Email<br>Mobile Phone<br>Home Phone | Logout                           |
|                      |                                     |                                  |